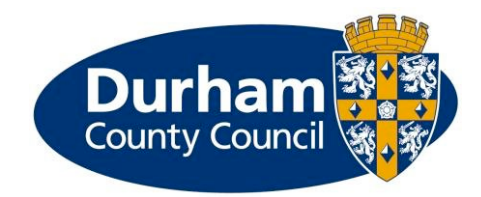

# Creating an account on the Children's Services Portal

This document should give you an understanding of what you need to do to create a user account on the Children's Services Portal.

| 1. | Child | Children's Services Portal home page |     |  |
|----|-------|--------------------------------------|-----|--|
| 2. | Mva   | account                              | 2   |  |
| 3  | Regi  | ister for a new account – step 1     | 2   |  |
| :  | 8.1.  | Register for a new account – step 2  | 3   |  |
| :  | 2.2   | Register for a new account – step 3  | Δ   |  |
|    | J.Z.  | Register for a new account - step 5  | · – |  |

## **1. Children's Services Portal home page**

From the Children's Service Portal home page go to the **My Account** section.

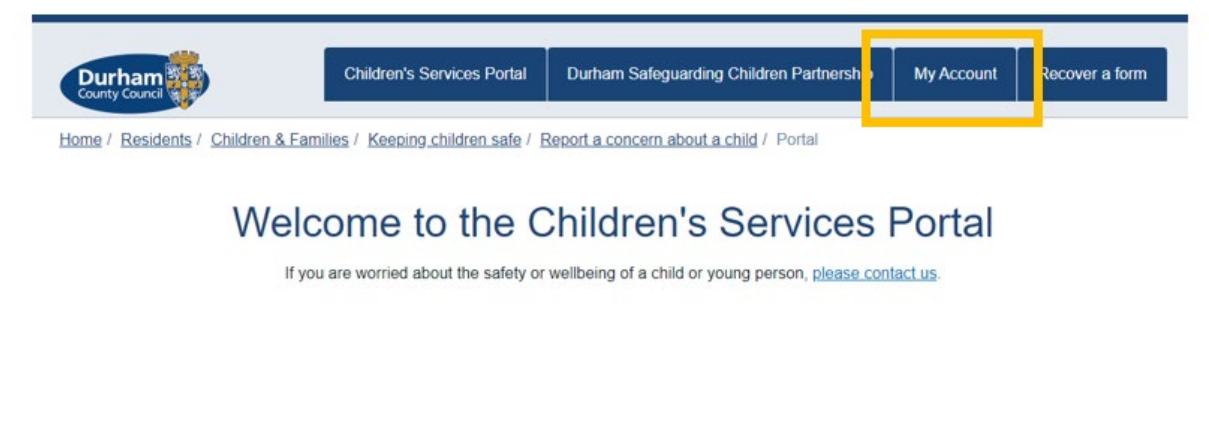

## 2. My account

There are two links on this page – **Register for an account here** and **Register for new account**. Choose either link, they will both take you to the account creation page.

# New to Children's Services Portal? Register for an account here or use the button below. Aiready using Children's Services Portal? Sign in below.

| Existing users | New users                                                                   |
|----------------|-----------------------------------------------------------------------------|
| Email          | If you're new to Children's Services Portal,<br>sign up for an account here |
| Password       | Register for new account                                                    |
|                |                                                                             |

# 3. Register for a new account – step 1

Fields marked with asterix are mandatory and must be completed. These include:

- Forename
- Surname
- Role
- Organisation
- Street
- Town
- Post code

| Forename *                                             |  |  |  |  |
|--------------------------------------------------------|--|--|--|--|
| Forename                                               |  |  |  |  |
| Surname *                                              |  |  |  |  |
| Surname                                                |  |  |  |  |
| Is this account being used in a professional capacity? |  |  |  |  |
| Role *                                                 |  |  |  |  |
| Teacher                                                |  |  |  |  |

NB: The address details you add at this stage should be your work address details.

# 3.1. Register for a new account – step 2

Please enter your work email address and enter a password twice. Press **Next** to proceed.

| Email              | *        |                    |  |  |  |
|--------------------|----------|--------------------|--|--|--|
| forer              | name.sur | name@durham.gov.uk |  |  |  |
| Passw              | vord *   |                    |  |  |  |
|                    |          |                    |  |  |  |
| Confirm password * |          |                    |  |  |  |
|                    |          |                    |  |  |  |
| Back               | Next     | Cancel             |  |  |  |

Your password must meet the password policy. Guidance on this policy can be found on screen.

#### Password policy

Your password must meet the following requirements:

- It must be at least 14 characters long
- It must contain at least one letter
- It must contain only letters, digits, and special characters
- · It must start with a letter
- It must contain at least one upper-case letter
- It must contain at least one numerical digit
- It must contain at least one special character.
- It must be different to your current password
- It must be different to your previous 8 passwords.

## 3.2. Register for a new account – step 3

An email with an 8 digit code from **Children's Services Portal** will arrive in your email inbox. Type the code into the **Code** box or copy the code and paste it into the field. Finally, press **Next** to complete the registration process.

We have just sent you an email to confirm your email address. Please enter the code this contains below. Use the **back** button below if you would like to change your email address and try again or **Please send me a new code** if you need another one.

If you can't find this email, it may be in your spam/junk email folder.

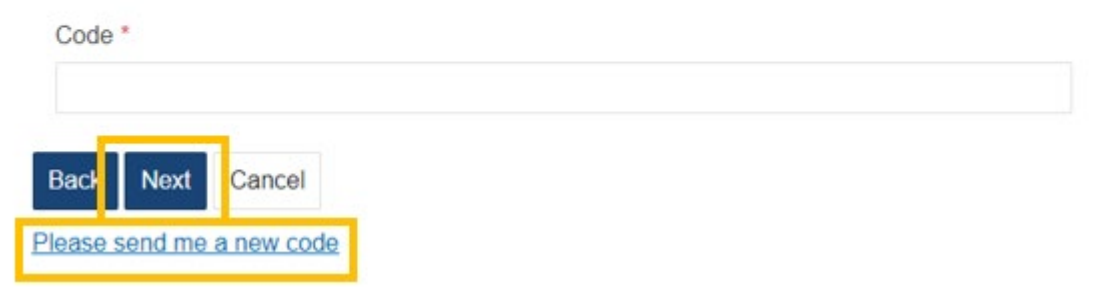

## Version control

### 26 August 2022

1. Brand new guide created.

### 28 September 2022

2. Update to include sentence regarding address details within the Register for a new account – step 1 section.